# aMule

The ShareCenter's P2P functionality can be enhanced with the aMule add-on which provides P2P search capabilities. aMule also provides a full featured P2P server/client Web UI that can be launched to work with your ShareCenter P2P functionality.

You can install aMule through the ShareCenter's Add-On Management page.

## Installing and Enabling aMule:

Click on the **Applications** button, then click **Add-On Management**.

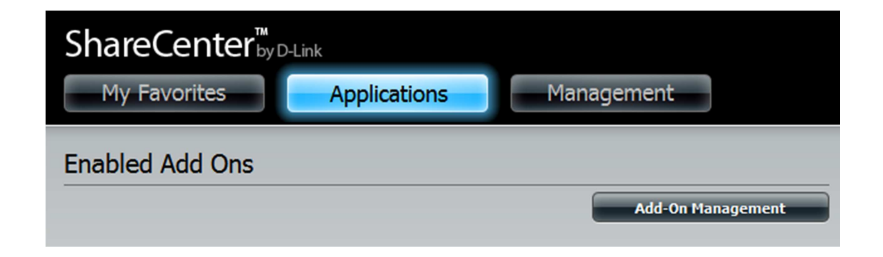

Click **Choose File**, select the aMule add-on, and then click **Apply** to install the add-on.

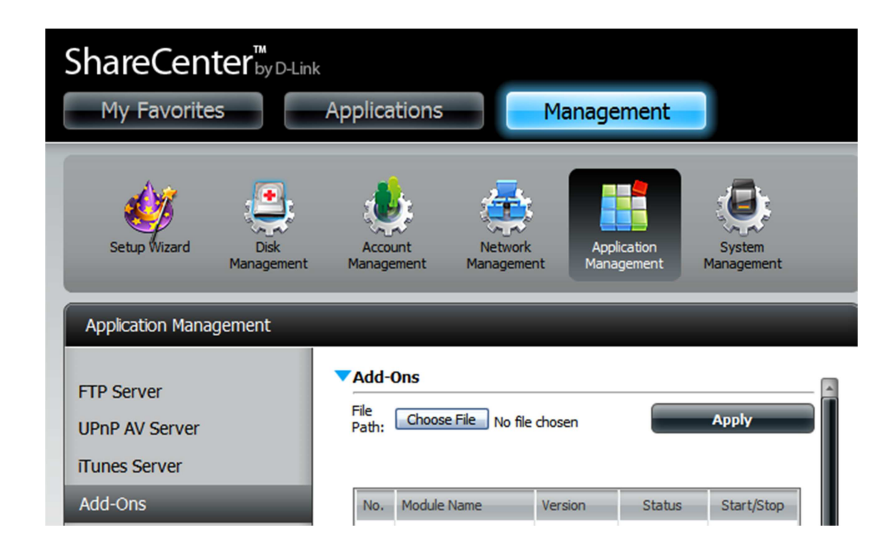

After installing the aMule add-on, click its **Start button** (shown as a **green triangle**) to enable the add-on.

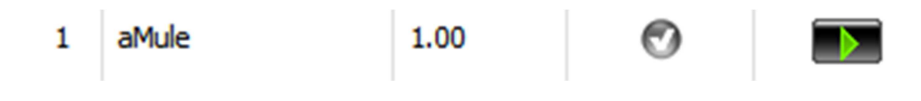

A **blue checkmark** indicates that the aMule add-on is now enabled and ready to use.

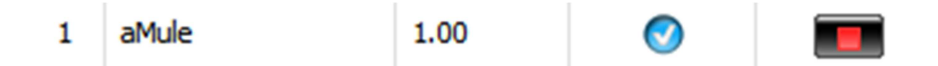

### Launching aMule

The aMule icon should now be available under the **Applications** tab of the web UI. Click it to bring up the aMule Launch page.

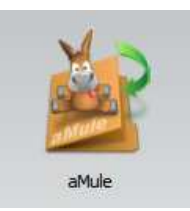

Click Launch Interface to start using aMule.

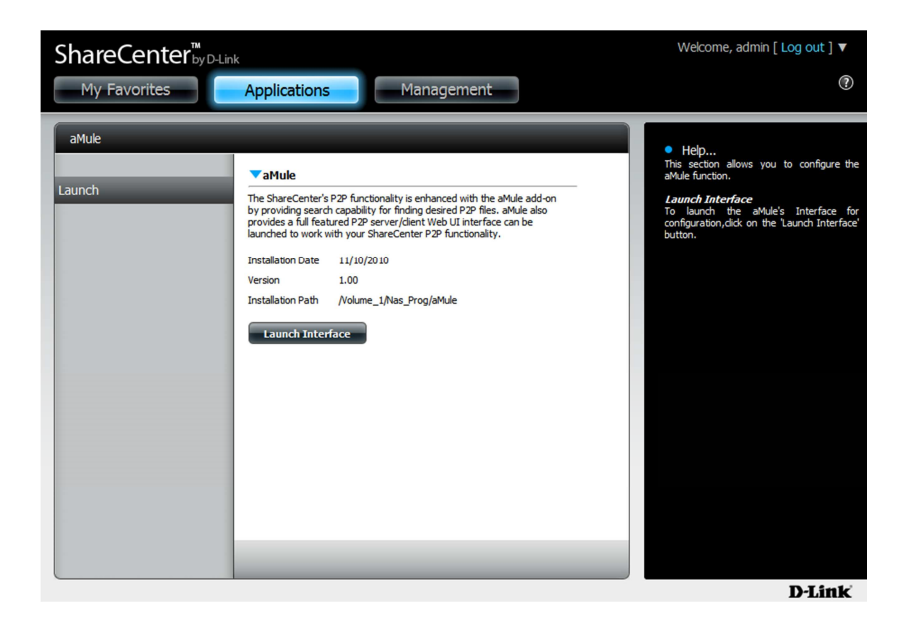

### The aMule Interface

After clicking the **Launch Interface** button, the aMule Web UI will launch where you can then search for P2P files and download them to your ShareCenter through a web interface.

| aMule<br>Web Control Panel                                       | Server list                             | Conster Transfer                            | O<br><u>Search</u>                     | Shared Files            | Statistics   Grap  | hs Preferences |                 | <u>Serverinfo</u><br>Log |
|------------------------------------------------------------------|-----------------------------------------|---------------------------------------------|----------------------------------------|-------------------------|--------------------|----------------|-----------------|--------------------------|
| Connection: Not connected to K<br>Speed: Up: 0 bytesps   Down: 0 | AD, connected v<br>) bytesps (Limits: ( | with low ID to PEEF<br>bytesps/1000.00KBps) | RATES.NET [88.191<br>[ 30/11/2010 15:0 | .81.111:7111]<br>0:28 ] |                    | ed             | 2k://Downloa    | d Logou                  |
|                                                                  |                                         |                                             |                                        |                         |                    |                |                 |                          |
| Server                                                           |                                         |                                             |                                        |                         |                    |                |                 |                          |
| Status                                                           |                                         | Server name                                 | users                                  |                         | Disconnect         | 5              | erver Preferenc | es                       |
| Connected with low ID                                            |                                         | PEERATES.NET                                | 102140                                 | Con                     | mect to any server |                |                 |                          |
| Server list                                                      |                                         |                                             |                                        |                         |                    |                |                 |                          |
| Server name                                                      |                                         | Description                                 |                                        |                         | IP                 | users          | <u>files</u>    | Actions                  |
| Share Islands                                                    |                                         |                                             |                                        |                         |                    |                |                 | 🤣 🗙                      |
| PEERATES.NET                                                     |                                         |                                             |                                        |                         |                    |                |                 | 🤣 🗙                      |
| eDonkeyServer No2                                                |                                         |                                             |                                        |                         |                    |                |                 | 🤣 🗙 🖉                    |
| PeerBooter                                                       |                                         |                                             |                                        |                         |                    |                |                 | 🤣 🗙 👘                    |
| TV Underground No2                                               |                                         |                                             |                                        |                         |                    |                |                 | 🤣 🗙 👘                    |
| TV Underground No 1                                              |                                         |                                             |                                        |                         |                    |                |                 | 🤣 🗙 👘                    |
| eMule Security                                                   |                                         |                                             |                                        |                         |                    |                |                 | 🤣 🗙 🖉                    |
| Emule Server No1                                                 |                                         |                                             |                                        |                         |                    |                |                 | 🤣 🗙 👘                    |
| eMule Security No3                                               |                                         |                                             |                                        |                         |                    |                |                 | 🤣 🗙 👘                    |
| BINVERSE.BIZ No2                                                 |                                         |                                             |                                        |                         |                    |                |                 | 🤹 🗙                      |
| BINVER.SE.BIZ No 1                                               |                                         |                                             |                                        |                         |                    |                |                 | 🤣 🗙                      |
| eMule Security No1                                               |                                         |                                             |                                        |                         |                    |                |                 | 🤣 🗙                      |

### Download a P2P File

Click the **"Connect to any server"** button to connect to a convenient P2P server in order to search for the P2P files.

| ierver<br>Stat | us          | Server name  | users | Disconnect            |               | Server Preferences |                    |
|----------------|-------------|--------------|-------|-----------------------|---------------|--------------------|--------------------|
| Connected v    | vith low ID | PEERATES.NET | 82614 | Connect to any server |               |                    |                    |
| ionum firs     |             |              |       |                       |               |                    |                    |
| erver name     |             | Description  |       | IP                    | users         | files              | Action             |
|                |             |              |       | 178.86.3.184:4184     | 84022(400000) | 20196542           | ¢x                 |
|                |             |              |       |                       |               |                    | - ¢x               |
|                |             |              |       |                       |               |                    | <b>⊘</b> ×         |
|                |             |              |       |                       |               |                    | <b>≪</b> ×         |
|                |             |              |       |                       |               |                    | <b>⊘</b> ×         |
|                |             |              |       |                       |               |                    | - <del>(</del> ) 🗙 |
|                |             |              |       |                       |               |                    | 😵 🗙                |
|                |             |              |       |                       |               |                    | 🧠 🎸 🗙              |
|                |             |              |       |                       |               |                    | - <del>(</del> 🛠   |
|                |             |              |       |                       |               |                    | - 🗘 🗙              |
|                |             |              |       |                       |               |                    | 🧠 🎸 🗙              |
|                |             |              |       |                       |               |                    | 🧠 🎸 🗙              |

Press the **F5** key to update your search if you do not get an immediate connection.

Any search results will appear above the Search where you can then select the desired P2P files by checking the box in the Download column on the right.

When you are finished with your selection(s), click the Download button below the list.

| aMule<br>Web Control Panel                               | Server list                                  | Contransfer                                    | Search                              | Shared Files                | Statistics   Graphs    | Preferences | ili <u>Sen</u><br>Ili <u>Log</u> | <u>erinfo</u> |   |                 |        |
|----------------------------------------------------------|----------------------------------------------|------------------------------------------------|-------------------------------------|-----------------------------|------------------------|-------------|----------------------------------|---------------|---|-----------------|--------|
| Connection: Connected to P<br>Speed: Up: 31 bytesps   Do | KAD (firewalled), cor<br>wn: 2.49KBps (Limbs | nnected with low II<br>0 bytesps/1000.00408ps) | 0 to PEERATES.NE<br>[ 30/11/2010 14 | T [88.191.81.11<br>:12:31 ] |                        |             |                                  |               | [ | ed2k://Download | Logout |
|                                                          |                                              |                                                |                                     |                             |                        |             |                                  |               |   |                 |        |
|                                                          |                                              |                                                |                                     | Search I                    | Results (Refetch Resul | 3)          |                                  |               |   |                 |        |
|                                                          |                                              |                                                |                                     | ile Name                    |                        |             |                                  |               |   |                 |        |
|                                                          |                                              |                                                |                                     |                             |                        |             |                                  |               |   |                 |        |
|                                                          |                                              |                                                |                                     |                             |                        |             |                                  |               |   |                 |        |
|                                                          |                                              |                                                |                                     |                             |                        |             |                                  |               |   |                 |        |
|                                                          |                                              |                                                |                                     | s_You_Sad_Don't_            | Watch_It.mp3           |             |                                  |               |   |                 |        |
|                                                          |                                              |                                                |                                     | Do                          | iwnload 🗈 all 👻        |             |                                  |               |   |                 |        |
|                                                          |                                              |                                                |                                     |                             |                        |             |                                  |               |   |                 |        |
|                                                          |                                              |                                                |                                     |                             |                        |             |                                  |               |   |                 |        |
|                                                          |                                              |                                                |                                     |                             | Search                 |             |                                  |               |   |                 |        |
|                                                          |                                              |                                                | Name                                |                             | 04694694500            |             |                                  |               |   |                 |        |
|                                                          |                                              |                                                | Type                                |                             | -                      |             |                                  |               |   |                 |        |
|                                                          |                                              |                                                | Min Si                              | ze                          |                        |             |                                  |               |   |                 |        |
|                                                          |                                              |                                                | (MB)<br>Max S                       | 70                          | _                      |             |                                  |               |   |                 |        |
|                                                          |                                              |                                                | (MB)                                |                             |                        |             |                                  |               |   |                 |        |
|                                                          |                                              |                                                | Min<br>Availa                       | bility                      |                        |             |                                  |               |   |                 |        |
|                                                          |                                              |                                                | Extens                              | ion                         |                        |             |                                  |               |   |                 |        |
|                                                          |                                              |                                                | Metho                               |                             |                        |             |                                  |               |   |                 |        |
|                                                          |                                              |                                                |                                     | <ul> <li>Global</li> </ul>  |                        |             |                                  |               |   |                 |        |
|                                                          |                                              |                                                |                                     | Kad Se                      |                        |             |                                  |               |   |                 |        |
|                                                          |                                              |                                                |                                     |                             | Search                 |             |                                  |               |   |                 |        |
|                                                          |                                              |                                                |                                     |                             |                        |             |                                  |               |   |                 |        |

Press the **F5** key to update the Search list.

Enter any combination of Search terms to use in Search fields provided.

Select the Server search as follows:

Server - Searches for the file(s) on your local server.Global Server - Searches for the files on all the servers in your list (takes much longer).Kad Server - Launches a Kademlia search type.

Click on the **Search** button to start the search.

You can view the download progress and control/edit your downloads in this table under the Transfer Icon.

| Linux         Still         Constraint         Program         State         Constraint         Program         State         Constraint         Program         State         Constraint         Program         State         Constraint         Program         State         Constraint         Program         State         Constraint         Program         State         Constraint         Program         State         Constraint         Program         State         Constraint         Program         State         Constraint         Program         State         Constraint         Program         State         Constraint         Program         State         Constraint         Constraint         Constate         Constate <th>Office Summer         Oracle Contraction (Contraction)         Open of Contraction (Contraction)         Open of Contraction (Contraction)         Openon (Contraction)         Open of Contracti</th> <th>Name         Sign         Complete         Instantional         Frankets         Based         Based         <thbased< th=""> <thbased< th=""></thbased<></thbased<></th> <th>Downloads (4)</th> <th></th> <th></th> <th></th> <th></th> <th></th> <th></th> <th></th> <th></th> <th>74</th> | Office Summer         Oracle Contraction (Contraction)         Open of Contraction (Contraction)         Open of Contraction (Contraction)         Openon (Contraction)         Open of Contracti                                                                                                    | Name         Sign         Complete         Instantional         Frankets         Based         Based <thbased< th=""> <thbased< th=""></thbased<></thbased<>                                                                                                    | Downloads (4)                |                                   |           |          |             |             |         |         |          | 74               |
|----------------------------------------------------------------------------------------------------|----------------------------------------------------------------------------------------------------|----------------------------------------------------------------------------------------------------|------------------------------|-----------------------------------|-----------|----------|-------------|-------------|---------|---------|----------|------------------|
| uar disementation facilità de la fanza (a                                                                                                    | Orand Offerent San Stabilit (2) And A Mar, 24, 75.498 Shytes Shytes Shytes (1) Shytes (1) Shyt        | de Offerenden Sackhalde Là Jourd Alfar, Sa                                                                                                    | Ne Name                      |                                   | <u>80</u> | Complete | Transferred | Progress    | Speed   | Sources | Priority | Actions          |
| a, biga net and an a feat and an a feat and an a feat and an a set and an an and an an and an an and an an and an an an an an an an an an an an an an                                                                                                    | men, blaga probatar, frænde fræn handing og af (                                                                                                    | Ling and particulars. New hole how how how have have a state of the state of the          | Groupe d'Intervention Sous P | Realiste Le Journal du Futur, Sal | . 75.45   |          | 0 bytes     |             | 0 bytes |         |          | 001899           |
| entermed GGE Sill Belan Jacows (CJine Jacows (CJine Jacows                                                                                                    | ene element 6500 2010 d'energi (ancelle (f. 164, 2010), Aléan, 2010).<br>ener element 6500 2010 d'energi (f. 2010), Aléan, 2010, 2010, | ann.ann 6000 2010 Asimo, Jacob 40, Taylon, Jakob, Jacob, S. 2000 Styles Styles<br>Ann.ann 6000 2010 Asimo, Jacob 40, Taylon, Jakob, Jacob, Jacob, S. 2000 Styles Styles<br>Anna and State 2010 COM - How Jacob, Jacob, Jac |                              |                                   |           |          | 0 bytes     |             | 0 bytes |         |          | 00 <b>11X</b> 00 |
| extensed:-300%COM-lees.gr.gr.gr.gr.gr.gr.gr.gr.gr.gr.gr.gr.gr.                                                                                                    | mendel.soft (302000 forea.gen_field) for an angles.bl (20000 for a field of a field of     | annard (3001-Danije, fræjfæði Banaras (FL                                                                                                    |                              |                                   |           |          | 0 bytes     |             | 0 bytes |         |          | 0.011840         |
| tploods (i)<br>file Itane Transferred Speed                                                                                                    | © Ophoeds (0)<br>nernaare fié Naore Transformei Speed                                                                                                    | iglash (0)<br>name Triendorred Speed                                                                                                    |                              |                                   |           |          | 0 bytes     |             | 0 bytes |         |          | 0011899          |
| File Name Transferred Speed                                                                                                    | bernane Tie Kone Frankford Speed                                                                                                    | name fié hane Pranderred Speed                                                                                                    |                              |                                   |           |          |             |             |         |         |          |                  |
|                                                                                                    |                                                                                                    |                                                                                                    | Uploads (0)<br>semame        |                                   | п         | : Name   |             | Transferred |         |         | 5        | Speed            |
|                                                                                                    |                                                                                                    |                                                                                                    | Uploads (0)<br>mame          |                                   | n         | : Name   |             | Transferred |         |         | 2        | Speed            |
|                                                                                                    |                                                                                                    |                                                                                                    | Uploads (0)<br>sername       |                                   | n         | : Name   |             | Transferred |         |         | 5        | Speed            |
|                                                                                                    |                                                                                                    |                                                                                                    | Uploads (0)<br>semame        |                                   | n         | : Name   |             | Transferred |         |         | <u>s</u> | Speed            |
|                                                                                                    |                                                                                                    |                                                                                                    | Uploads (0)<br>Isemane       |                                   | Fil       | : Nome   |             | Transferred |         |         | <u>s</u> | Speed            |
|                                                                                                    |                                                                                                    |                                                                                                    | Uploads (0)<br>Isername      |                                   | ra        | : Name   |             | Transferred |         |         | <u> </u> | Speed            |
|                                                                                                    |                                                                                                    |                                                                                                    | Uploads (0)<br>Isername      |                                   | ra        | : Name   |             | Transferres |         |         | 5        | Speed            |
|                                                                                                    |                                                                                                    |                                                                                                    | Uploads (0)<br>Isername      |                                   | ri        | : Nome   |             | Transferred |         |         | 5        | Speed            |
|                                                                                                    |                                                                                                    |                                                                                                    | Uploads (0)<br>Isername      |                                   | ri        | : Name   |             | Transferred |         |         | 2        | Speed            |
|                                                                                                    |                                                                                                    |                                                                                                    | Uploads (0)<br>Isername      |                                   | n         | e Name   |             | Transferre  |         |         | 2        | Speed            |
|                                                                                                    |                                                                                                    |                                                                                                    | È Uploads (0)<br>Isername    |                                   | ri        | - Name   |             | Transferred |         |         | 2        | Speed            |
|                                                                                                    |                                                                                                    |                                                                                                    | Uploads (0)<br>(sername      |                                   | ra        | : Nome   |             | Transferred |         |         | 2        | Speed            |
|                                                                                                    |                                                                                                    |                                                                                                    | Uploads (0)<br>sername       |                                   | ri        | : Name   |             | Transferres |         |         | 5        | Speed            |
|                                                                                                    |                                                                                                    |                                                                                                    | È Uploads (0)<br>Isername    |                                   | ra        | : Nome   |             | Transferred |         |         | S        | Speed            |
|                                                                                                    |                                                                                                    |                                                                                                    | Uploads (0)<br>semane        |                                   | 11        | : Name   |             | Transferres |         |         | 5        | Speed            |
|                                                                                                    |                                                                                                    |                                                                                                    | Popoads (0)<br>Isemame       |                                   | rd        | : Name   |             | Transferres |         |         | 5        | Speed            |
|                                                                                                    |                                                                                                    |                                                                                                    | tiploads (0)<br>isemame      |                                   | 1         | : Name   |             | Transferrec |         |         | S        | Speed            |
|                                                                                                    |                                                                                                    |                                                                                                    | Uploads (0)<br>seemame       |                                   | п         | : Nome   |             | Transferre  |         |         | 5        | Speed            |

aMule will create a separate volume on your ShareCenter called "aMule".

Within aMule volume are two folders.

- 1) Incoming Completed P2P downloaded files will be stored in this folder.
- 2) Temp P2P files currently being downloaded will be stored in this folder.

#### Share a P2P File

Add a file to the Incoming folder under the aMule volume. Once the file is in the folder it is automatically placed in the transfer list as an available P2P file for upload.

The file will appear in the list under the Share Files icon as well as in the Transfer icon list.

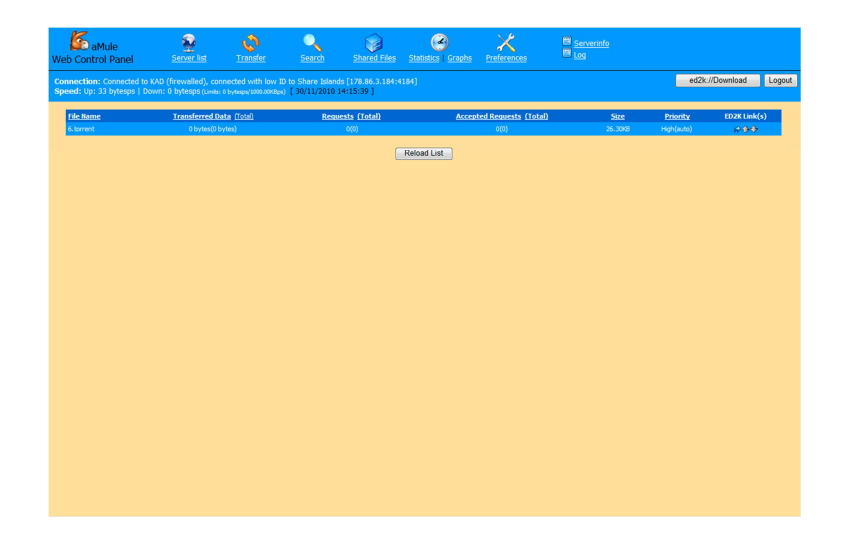